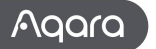

# Instrukcja obsługi czujnika obecności FP2

Przeczytaj uważnie tę instrukcję i przechowuj ją w bezpiecznym miejscu.

## Wprowadzenie do produktu

Crujnik obecności FP2 oferuje pozycjonowanie strefowę, wykrywanie wielu osób i wykrywanie upadku. Potrafi wyswać obecność lub nieobecność, upadki, wejścia, podjście, myjścia, natężenie oświetlenia, obsługuje Siledzenie w czasie rzeczywistym wielu celów i ustawień stref. Potężne funkcje FP2 można również wykorzystać w systemach automatyki innych firm: wiele czujników jest wystawionych na działanie Homeki? (i Home Assistant), Alexa, Google Home i innych bez potrzeby korzystania z huba.

\*Do korzystania z tego urządzenia wymagana jest aplikacja Agara Home

\*Jeśli potrzebna jest automatyzacja lokalna, produkt ten należy stosować w połączeniu z koncentratorem wyposażonym w funkcje automatyzacji lokalnej W-FL

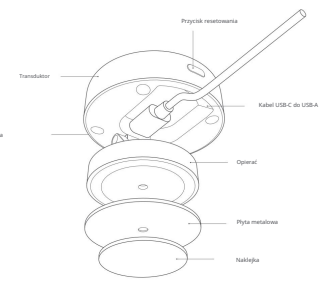

Wskaźnik LED, czujnik światłu

# Ostrzeżenia

1. Wyniki wykrywania upadków są wyłącznie w celach informacyjnych. Produkt nie może w pełni zastąpić urządzeń medycznych i może nie

rozpoznawać dokładnie powolnych upadków lub stopniowych upadków podczas opierania się o ścianę.

Ponadto szybko spadające lub potrząsające przedmioty mogą powodować uruchomienie się fałszywych alarmów wykrycia upadku.

- 2. Unikaj umieszczania produktu w pobliżu źródła ciepła.
- 3. Powstrzymaj się od prób samodzielnej naprawy. Wszelkie naprawy powinny być przeprowadzane przez profesjonalistów.

Użycie odznaki Works with Apple oznacza, że akcesorium zostało zaprojektowane specjalnie do pracy z technologią określoną na odznace i zostało certyfikowane przez dewelopera, aby spełniać standardy wydajności Apple. Apple nie ponosi odpowiedzialności za działanie tego urządzenia ani jego zgodność ze standardami bezpieczeństwa i regulazyjnymi.

# Opis urządzenia

| Akcje                                               | Opis                                                                                                    | Wskaźnik LED                                                                                                |
|-----------------------------------------------------|----------------------------------------------------------------------------------------------------|----------------------------------------------------------------------------------------------------|
|                                                     | 1. Jošeli urządzenie było wcześniej podłączone do<br>sieci, wskaźnik LED wygląda sie, jak połazano po<br>przewej stranie. 2. Jożeli urządzenie nie jest podłączone do sieci,<br>przechodzi w tryb sieciowy. | Žółty wskaźnik miga szybko: Przejdź do trybu sieciowego.                                                    |
|                                                     |                                                                                                    | Biały wskaźnik jest normalnie włączony: Nie można<br>połączyć się z routerem/AIOT                           |
| włączanie                                           |                                                                                                    | Niebieski wskaźnik miga szyoko: Połącz się z Politerem<br>Niebieski wskaźnik miga powoli: Połącz się z AJOT |
|                                                     |                                                                                                    | Brak świecenia się wskaźnika: Urządzenie zostało<br>prawidłowo podłączone i może pracować normalnie.        |
| Naciśnij przycisk<br>Reset, więcej<br>niż 10s       | Zresetuj urządzenie. Po pomyślnym zresetowaniu<br>urządzenie zostanie automatycznie ponownie<br>uruchomione i przejdzie w tryb sieciowy.                                                                    | Žółty wskaźnik miga szybko                                                                                  |
| Naciśnij przycisk<br>Reset na 10<br>razy<br>kolejno | Przywróć ustawienia fabryczne i zresetuj urządzenie, aby<br>przejść do trybu sieciowego.                                                                                                    | Zółty wskaźnik miga szybko                                                                                  |

#### Wybierz metodę instalacji

Na podstawie rzeczywistego scenariusza zastosowania należy określić odpowiednią metodę instalacji i wymagany zasieg wykrywania dla FP2. Do wykrywania strekowego zalesza i słumośce motoż two za skralnie: zapewnia ona poziomy kąt wykrywania wynoszący 120 stopni, przy czym martwe pola pojawiają się po przekroczeniu 120 stopni; promieniowa odległość wykrywania wynosi 8 metówa, a szerokość deteksi wynosi 6 metrów.

W przypadku wykrywania upadków zaleca się stosowanie montażu na suficie: przy wysokości montażu 2,8 metra możliwe jest objęcie ochroną obszaru wykrywania upadków o promieniu 2 metrów.

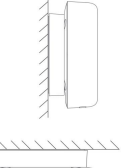

#### Instalacja urządzenia i włączenie zasilania

Wybierz pomiędzy montażem na ścianie lub suficie dla FP2 w zależności od zasiegu wykrywania. W przypadku wysokości poniżej z metrów użyj metalowej płytki i naklejki; w przypadku wysokości powyżej 2 metrów użyj roky.

Podłącz FP2 do przewodu zasilającego czujnika typu C, a następnie włóż przewód czujnika do portu USB-A adaptera, gniazdka lub innego urządzenia zasilającego. Naciśniji przytrzymaj przycisk resetowania przez 10 sekund, aby zrzestować FP2. Kliknij 10 razy, aby przywrócić ustawienia fabryczne, co spowoduje wyczyszczenie wszystkich ustawień. I dawch sieciowch.

# Pobierz aplikację

Pobierz aplikację Aqara Home: Wyszukaj "Aqara Home" w sklepie Apple App Store, Google Play, Xiaomi GetApps, Huawei App Gallery lub zeskanuj poniższy kod QR, aby pobrać aplikację Aqara Home (Kod QR)Powiązanie urządzenia i inicjalizacja

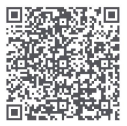

\* Ze względu na aktualizacje i ulepszenia aplikacji Aqara Home, rzeczywiste operacje mogą różnić się od powyższego opisu. Proszę obsługiwać ją zgodnie z instrukcjami aplikacji Aqara Home.

# Parowanieurządzenia

Otwórz aplikację, dotknij "+" w prawym górnym rogu strony głównej, aby przejść na stronę "Dodaj urządzenie". Wybierz "Czujnik obecności FP2", a następnie zainstaluj urządzenie zgodnie z instrukcjami.

 Jeśli do dodania urządzenia używasz Homeklit, możesz zeskanować kod konfiguracyjny Apple na urządzeniu zgodnie z instrukcjami wyświetlanymi przez aplikacje lub ręcznie wprowadzić kod PIN.

2. Jeśli powiązanie się nie powiedzie, sprawdź, czy występują następujące przyczyny:

Urządzenie obsługuje wyłącznie sieć Wi-Fi w paśmie 2,4 GHz.

 Nieobsługiwane znaki specjalne w nazwie lub haśle Wi-Fi mogą spowodować niepowodzenie połączenia.
Przed ponowną próbą zamień je na powszechnie używane znaki.

Urządzenie obecnie nie obsługuje sieci Wi-Fi klasy korporacyjnej WPA/WPA2.

 Sprawdź, czy router ma włączoną funkcję zapobiegania przydzielaniu dostępu do sieci Wi-Fi lub izolację punktów dostępowych, ponieważ może to powodować problemy z połączeniem lub wyszukiwaniem urządzeń w sieci lokalnej.

Nie zaleca się stosowania sieci połączeń mostowych.

3. Typowe błędy dodatków HomeKit obejmują:

- Jelik pojiwi kię komunikat, Nie można dodzć akcesoriów," uruchom ponowne urządzenie z systemeni IGS (Phone'a lub Pada) i zresetuj FP2 przed ponowną próbą, ponieważ komunikat o błędzie mógł zostać zapisany w pamięci podręcznej systemu IOS z powodu powtarzających się reudenzych prób dodawania.

 Jeśli pojawi się komunikat "dodano akcesoria", uruchom ponownie urządzenie z systemem iOS, zresetuj FP2 i ręcznie wprowadź kod ustawień Homekit, aby dodać dzwonek do drzwi.

 Jeśli pojawi się komunikat "nie znaleziono akcesoriów", zresetuj FP2, odczekaj 3 minuty i ręcznie wprowadź kod ustawień HomeKit, aby dodać je ponownie.

| Opis wskaźnika                                | a                                                                                                    |  |
|-----------------------------------------------|----------------------------------------------------------------------------------------------------|--|
| Stan diody LED                                | Status urządzenia i instrukcje dotyczące obskugi                                                                                                    |  |
| Żółty wskaźnik<br>jest normalnie<br>włączony  | Po włączeniu urządzenia żółky wskaźnik stanu zwykle świeci się aż do zakończenia rozruchu systemu<br>urządzenia.                                                                                                    |  |
| Żółty wskaźnik miga<br>szybko                 | Po zakończeniu rozruchu lub resetowania systemu urządzenie przechodzi w tryb konfiguracji sieci AP<br>lub Bluetosthi czeka na otzymanie informacji o stanie WFK. Wskaźnik stanu jest ustawiony na żółty<br>wskaźnik migający szybko przed otrzymaniem informacji o siec;                                                        |  |
| Niebieski wskaźnik<br>miga szybko             | Podczas podłączania urządzenia do routera niebieski wskaźnik szybko miga.                                                                                                    |  |
| Niebieski wskaźnik<br>miga powoli             | Po pomyślnym połączeniu z routerem urządzenie łączy się z platformą AIOT,                                                                                                    |  |
| Niebieski wskaźnik<br>miga szybko             | Urządzenie jest offline i nie jest połączone z routerem                                                                                                    |  |
| Biały wskaźnik jest<br>normalnie włączony.    | Brak hasla/nie udało się połączyć z routerem/nie udało się połączyć z AIOT                                                                                                    |  |
| Wskaźnik jest wyłączony                       | Po pomyšinym polączeniu z AIOT, kontrolka stanu urządzenia jest wylączona (w przeciwieństwie do<br>bramk, urządzenie przechodzi w tryb roboczy po podączeniu do sieci) jeśli urządzenia nie można<br>połączyć AIOT po pomyślnym połączeniu z siecią, a można połączyć je z routerem, kontrolka stanu<br>nadal będzie wylączona. |  |
| Czerwony wskaźnik jest<br>normalnie włączony  | Usterka urządzenia (nadmierna temperatura i nadmierne przyspieszenie drgań mogą spowodować, że<br>urządzenie przejdzie w stan, w którym czujnik nie będzie mógł pracować normalnie)                                                                                                    |  |
| Żółty wskaźnik<br>miga powoli                 | Użytkownik może aktualizować oprogramowanie układowe za pomocą APP OTA. Podczas aktualizacji<br>wskaźnik stanu urządzenia jest uszawiony na żółty wskaźnik migający powoli                                                                                                    |  |
| Niebieski<br>wskaźnik miga<br>szybko dwa razy | Funkcja identyfikacji. Podczas wyszukiwania urządzenia za pomocą aplikacji niebieski wskaźnik<br>urządzenia zareaguje migotaniem dwa razy                                                                                                    |  |

## 6 Karta urządzenia i strona główna

Po ograniczeniu możesz zobaczyć aktualny stan urządzenia na karcie urządzenia FP2, w tym obecność, nieobecność, spadanie i stany offline. Nateżenie oświetlenia jest wyświetlane na oddzielnych kartach.

Na stronie głównej urządzenia Presence Sensor FP2 można uzyskać dostęp do planu piętra, informacji o współrzędnych, dzienników, zarządzania strefami i trybu instalacji.

Plan piętra jest podzielony na 16x20=320 komórek. Każda komórka reprezentuje przestrzeń detekcji 0,5mx 0,5m = 0,25 metra kwadratowego.

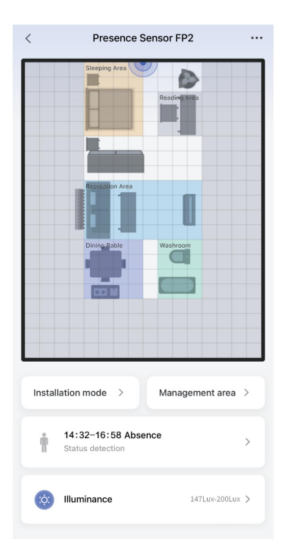

## 6 Instrukcja instalacji

Po utworzeniu ograniczeń możesz postępować zgodnie z instrukcjami instalacji, aby skonfigurować ważne ustawienia, takie jak tryby, krawędzie i źródła zakłóceń.

FP2 obsługuje wykrywanie obecności, wykrywanie stref (pozycjonowanie personelu), wykrywanie upadków.

Tryb domyślny jest zawsze włączony, niezależnie od wybrania dwóch innych trybów.

| Guide installation                                                                                                    | All skip |
|----------------------------------------------------------------------------------------------------|----------|
| Only enable body existence<br>monitoring<br>The body existence monitoring is the first<br>mode, which is always enabled by default |          |
| Personnel positioning Provide users reai-time location data, and proximity sensing functions                                       |          |
| Can be used for falling detection                                                                                                  |          |
|                                                                                                    |          |
|                                                                                                    |          |
|                                                                                                    |          |
|                                                                                                    |          |
| Next step(1/3)                                                                                                    |          |

Ustawienie krawędzi jest używane głównie w celu zmniejszenia fałszywych celów spowodowanych odbiciami sygnału od ścian lub

innych obiektów. Zaleca się ustawienie obszaru za ścianą jako krawędzi.

|                                                                                                    | Edge-automatic confi                                                                                                    | All skip                                       |
|----------------------------------------------------------------------------------------------------|----------------------------------------------------------------------------------------------------|------------------------------------------------|
| edge<br>The wall is ur<br>misjudgment<br>accuracy. Yo<br>Management<br>Caution: Whe<br>randomly mo<br>accuracy. | sually configured as the edge to reduce<br>of target tracking and improve the det<br>u can fine-have the configuration on th<br>Area page<br>an the edge is automatically configured<br>we within the space to improve configu | e the<br>tection<br>le<br>d, please<br>uration |
|                                                                                                    | ۷                                                                                                    |                                                |
|                                                                                                    |                                                                                                    |                                                |
|                                                                                                    |                                                                                                    |                                                |
|                                                                                                    |                                                                                                    |                                                |
|                                                                                                    |                                                                                                    |                                                |
|                                                                                                    |                                                                                                    |                                                |
|                                                                                                    |                                                                                                    |                                                |

Automatic configuration(2/3

#### Krok 3: Konfiguracja źródła zakłóceń

Pomieszczenia mieszkalne i biurowe często mają ruchome cele, takie jak zasłony, wentylatory, zielone rośliny poruszane przez wiatr i

wiszące ubrania. Jeśli czujnik zwróci się w stronę tych obiektów, może łatwo wystąpić falszywy alarm, dlatego należy go oznaczyć jako źródło zaktóceń.

Uwaga: Źródło zakłóceń należy skonfigurować dopiero po upewnieniu się, że ludzie i zwierzęta domowe opuścili już dany obszar.

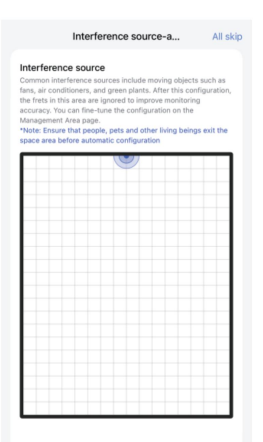

kutomatic configuration(3/3)

# 7 Zarządzanie strefą

Klänij obszar edycji strony głównej urządzenia FP2, aby uzyskać dostęp do ustawień szablonów, naklejek, monitorowania i nnych obszarów, Naciónji przytrzymij ustawiony obszar jaby edytować go bezpośrednio. Niknij Naklejka, aby je edytować, a następnie kliknij Szabion, aby urzyki dostęp do strony zabionu.

| <             | Management              | area       | Ø.    |
|---------------|-------------------------|------------|-------|
| Long press th | e area to enter editing |            |       |
|               |                         |            |       |
|               | Sleeping Area           |            |       |
|               | i i i                   | ading Area |       |
|               |                         |            |       |
|               |                         |            |       |
|               | Receation Area          |            |       |
|               |                         |            |       |
|               | Dining Bable W          |            |       |
|               | 100                     |            |       |
|               | -                       |            |       |
|               |                         |            |       |
|               |                         |            |       |
|               |                         |            |       |
|               |                         |            |       |
| 81            | A New                   | <u>ی</u>   |       |
| Template      | Sticker mor             | sitoring   | areas |

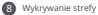

FP2 obsługuje do 30 stref wykrywania. FP2 umożliwia do 30 stref wykrywania. Wybierz komórki jednym przesunięciem pałca. Użyj dwóch pałców do powiekszania i przeciągania podczas edycji.

Dla każdej strefy możesz zmienić nazwę, wybrać kolory i wybrać typ.

Wybór typu umożliwia programowi FP2 optymalizację parametrów monitorowania w celu lepszego rozpoznawania.

Po ustawieniu strefy monitorowania generowane są opcje automatyzacji strefy. Jedli FP2 zostanie dodany do Apple Home, obszar synchronizuje się automatycznie, tworząc czujnik obecności. Po wlączeniu synchronizacji nazw stref w ustawieniach aplikacji nazwa synchronizuje się monie z Apple Home.

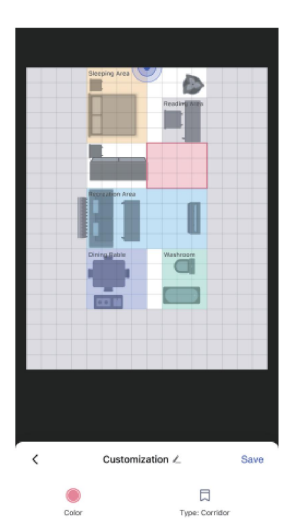

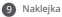

Oferujemy 16 typów naklejek, z limitem 20 na użytkownika. Naklejki można wybierać, powiększać, zmniejszać lub usuwać. Aby obrócić naklejkę, przeciągnij lub kliknij przycisk obracania w jej lewym dolnym rogu.

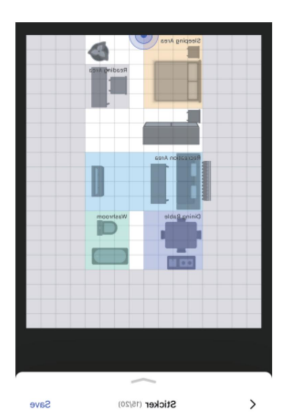

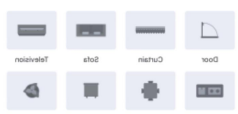

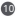

## Krawedzie źródła zakłóceń oraz wejścia/wyjścia

Obszary te nie generuja automatyzacji, ale woływaja na dokładność urządzenia. Wejścia/wyjścia to miejsca, w których ludzie pojawiaja sie lub znikaja, jak korvtarze lub drzwi.

Ustaw więcej komórek niż faktycznych drzwi, aby zapewnić dokładne wejście i wyjście. Tworzenie i usuwanie celów będzie szybsze w tych obszarach, przy bardziej rygorystycznych warunkach.

Konfigurowanie krawędzi i źródeł zakłóceń jest kluczowe. Żadne cele nie są tworzone w obszarach krawędzi, a prawidłowe cele nie zostana wprowadzone

W źródłach zakłóceń nie powstaja cele, ale prawidłowe cele moga sie do nich przemieszczać.

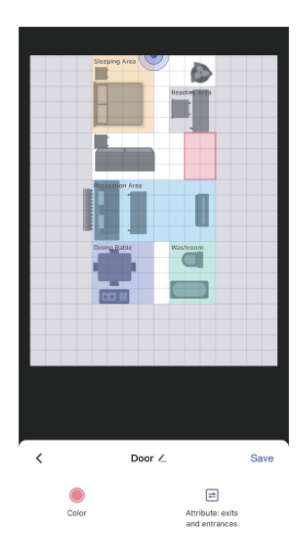

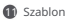

Szablony zapisują konfiguracje układu, umożliwiając użytkownikom eksperymentowanie w różnych przestrzeniach domowych bez konieczności powtarzania konfiguracji.

Zapisz bieżącą konfigurację obszaru, klikając przycisk w prawym górnym rogu, jako osobisty szablon obejmujący obszary monitorowania, inne obszary i naklejki.

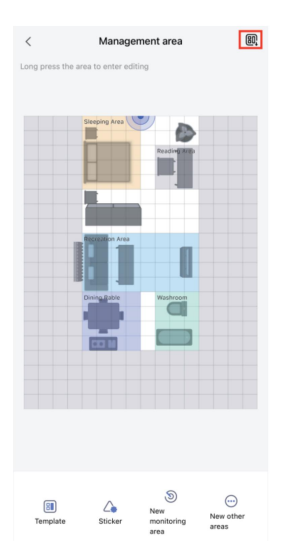

Kliknij, aby przejść na stronę szablonów, na którą możesz zaimportować polecane i osobiste szablony. Szablony obsługują podgląd i importowanie. Szablony osobiste można zarządzać, zmieniać ich nazwy i usuwać.

Obecnie dostępnych jest 11 rekomendowanych szablonów do wyboru, które użytkownicy mogą edytować w oparciu o swój rzeczywisty układ, w tym pusty szablon czyszczący całą zawartość obszaru.

Należy pamiętać, że zastocowanie szabioru spowoduje usunięcie istniejących konfiguracji obszarów, dlatego należy je odpowiednio zapisać. Automatyzacje stref należy dostosować po zastosowaniu szabioru. Szabiory osobiste są udostępniane w ramach konta, nie tyklo da tego uzradzenia, ale dla wszystkich PF2 w ramach konta użytkownika.

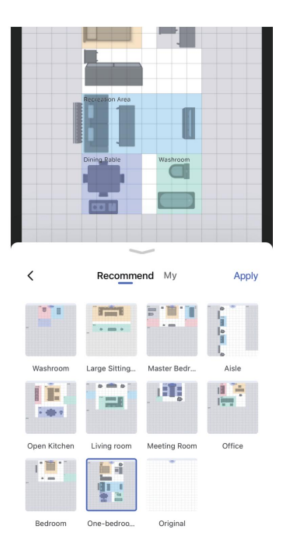

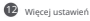

FP2 obsługuje następujące Więcej ustawień:

(1) Tryb ochrony przed zanieczyszczeniem

światłem Po aktywacji wszystkie kontrolki, w tym kontrolki ochrony i przypomnienia o trybie

offline, zostają wyłączone na określony czas.

Uwaga: Wskaźniki resetowania i dostępu do sieci działają normalnie podczas dostępu do sieci.

#### (2) Tryby wykrywania FP2

obsługuje wykrywanie obecności, wykrywanie stref (pozycjonowanie personelu),

wykrywanie upadków. Tryb domyślny jest zawsze domyślnie włączony, niezależnie od wybrania dwóch innych trybów.

Uwaga: przyszła wersja FP2 OTA będzie obsługiwać więcej trybów. Wykrywanie strefy obejmuje kierunek wykrywania i współrzędne

opcje konfiguracji odwrócenia kierunku.

Odwrócenie kierunku współrzędnych obsługuje tryby włączania, wyłączania i auto. W trybie auto system FP2 automatycznie rozpoznaje metodę instalacji urządzenia i decyduje, czy włączyć

odwrócenie kierunku współrzędnych.

Gdy funkcja wykrywania kierunku jest ustawiona na monitorowanie lewo-prawo, kierunki

wejścia i wyjścia będą miały odrębne atrybuty i zostaną podzielone na wejście w lewo, wejście w prawo, wyjście w lewo i wyjście w prawo.

#### (3) Czułość wykrywania obecności

Poziomy czułości wpływają na szybkość i dokładność reakcji FP2. Wytsza czułość zapewnia szybsze reakcje, ale może powodować fakszwe alarmy. Używaj wysokiej czułości w obszarach statycznych, takich jak szybialnie, a niskiej czułości w obszarach dynamicznych, takich jak korytarze.

#### (4) Odległość wykrywania zbliżenia

Ustawienie to ma wpływ na wykrywanie zbliżeń zarówno przez radar, jak i przez otaczający obszar.

Przy ustawieniach niskich, średnich i wysokich progi odległości wynoszą 1 m, 2 m i 3 m. Na przykład przy średnich zdarzenia są zgłaszane, gdy osoba znajduje się w odległości 2 m (zbliża się) lub większej niż 2 m (oddala sie) od radaru lub obszaru.

#### (5) Czułość wykrywania upadku

Róhe czudsci wykrywania upadków wpływają na zakres rozpoznawania i częstotliwość fakszywych alarmów. Wyższa czułość wykrywa więcej typów upadków, ale może powodować fakszywe alarmy, takie jak powolne siedzenie, które jest błędnie interpretowane jako upadek.

#### (6) Resetowanie do statusu nieobecności

Jeśli urządzenie zgłasza fałszywe alarmy, możesz kliknąć "Zresetuj do statusu nieobecności", aby wyczyścić wszystkie cele w całej przestrzeni.

#### (7) Synchronizacja nazw

Dzięki tej funkcji możesz synchronizować nazwy ustawionych stref z Apple Home.

| < м                                                                                       | ore Settings                                  |               |   |
|-------------------------------------------------------------------------------------------|-----------------------------------------------|---------------|---|
| Anti-light pollution mo<br>other it is turned on, the indi-<br>urned down within the deal | de<br>cator light will be fu<br>prated period | •             | ) |
| Time period                                                                               | 21:00-1                                       | Vext Day 9:00 |   |
| Working mode<br>Set the working mode of t                                                 | he sensor Per                                 | son Detection |   |
| Present monitoring se                                                                     | nsitivity                                     | High :        |   |
| Distance of close indu                                                                    | ction                                         | Medium 3      |   |
| Sensitivity of monitori<br>down                                                           | ng of falling                                 | Low 3         |   |
| Synchronia<br>Support the synch                                                           | ation of are                                  | a name        | 8 |
| •                                                                                         | sync to                                       | - Agoro       |   |
| _                                                                                         |                                               |               |   |

# B Konfigurowanie automatyzacji

| Automatyczna nazwa           | Definicja                                                                                               | Opis                                                                                                    |
|------------------------------|----------------------------------------------------------------------------------------------------|----------------------------------------------------------------------------------------------------|
| Obecność                     | Ktoś został wykryty                                                                                     | Status                                                                                                    |
| Brak                         | Nikt nie wykrył                                                                                         | Status, zwykle trwa od 6 do 30 sekund ciągłego<br>wykrywania od obecności do nieobecności.                                                                                                    |
| obecność przez jakiś czas    | Zakres czasu trwania: 1s-23h59min59s<br>Domyślnie: 10 min                                               | Status                                                                                                    |
| Nieobecność przez jakiś czas | Zakres czasu trwania: 1s-23h59min59s<br>Domyślnie: 10 min                                               | Status                                                                                                    |
| Wchodzić                     | Wykryto, że ktoś<br>wszedł do pomiessczenia                                                             | Przejściowe, ważne tylko dla pierwszej osoby.<br>W trybie monitorowania lewo-prawo będzie można<br>rozróżniać wejście lewe i prawe.<br>Dotyczy tylko zdarzeń głobalnych, zdarzenia<br>lewostronne i prawostronne strefy nie będą raportowane. |
| Wyjechać                     | Wykryto, że ktoś wychodzi.                                                                              | Przejściowe, skuteczne tylko dla ostatniej<br>osoby. Left-out i right-out będą rozzóniane w<br>trybie monitorowania left-right. Globalne<br>skuteczne tylko, left-out i right-out zdarzenia strefy<br>nie będą zglaszane.                     |
| Wejdź z lewej strony         | Wykryto, że ktoś wchodzi z lewej<br>strony.                                                             | Przejściowy                                                                                                    |
| Pozostaw po lewej stronie    | Wykryto, że ktoś wychodzi z lewej<br>strony.                                                            | Przejściowy                                                                                                    |
| Wejdź z prawej strony        | Wykryto, że ktoś wchodzi z prawej<br>strony.                                                            | Przejściowy                                                                                                    |
| Zostaw po prawej stronie     | Wykryto, że ktoś wychodzi z prawej<br>strony.                                                           | Przejściowy                                                                                                    |
| Zbliżający się               | Istnieją 3 poziomy wykrywania odległości zbliżania<br>się: Daleki, Średni,<br>Prawie domyślne: średnie  | Przejściowe – zarówno globalne, jak i strefowe<br>mogą mieć zbiliziające się zdarzenia.<br>Jeżeli próg zostanie osiągnięty przez<br>którykolwiek z celów, zostanie zgłoszone zbliżające<br>się zdarzenie.                                     |
| odchodzić                    | Istnieją 3 poziomy wykrywania odległości<br>zbliżania się: Daleko, Średnio, Blisko<br>Domyślna: Średnie | Przejściowe, zarówno globalne, jak i strefowe,<br>mogą mieć zdarzenia odejścia;<br>jeśli ktoś znajdzie się poza progiem, zostanie<br>zgłoszone zdarzenie odejścia.                                                                            |

| Ktoś upada                                  | Gdy zostanie wykryte, że<br>użytkownik upada                                                   | Przejściowy                                             |
|---------------------------------------------|------------------------------------------------------------------------------------------------|---------------------------------------------------------|
| Upaść i przekroczyć pewien<br>czas          | Status spadania utrzymuje się<br>od pewnego czasu.                                             | Status                                                  |
| Natężenie oświetlenia sięgało               | Gdy natężenie oświetlenia wzrasta<br>z niskiej wartości do określonej wartości                 | Przejściowy                                             |
| Natężenie oświetlenia spada do              | Gdy natężenie oświetlenia<br>zostanie zmniejszone z niskiej wartości<br>do określonej wartości | Przejściowy                                             |
| Powyżej przypisane<br>natężenie oświetlenia | Gdy natężenie oświetlenia jest<br>większe od określonej wartości                               | Status                                                  |
| Poniżej przypisane<br>natężenie oświetlenia | Gdy natężenie oświetlenia jest<br>mniejsze od określonej wartości                              | Status                                                  |
| Obecność przez<br>jakiś czas (Strefa)       | Zakres czasu trwania: 1s-23h59min59s<br>Domyślnie: 10 min                                      | Status                                                  |
| Nieobecność<br>przez jakiś czas (Strefa)    | Zakres trwania: 1s-23h59min59s<br>Domyślnie: 10 min                                            | Status                                                  |
| Obecność (strefa)                           | Ktoś wykryty w strefie                                                                         | Status                                                  |
| Nieobecność (Strefa)                        | Nikogo nie wykryto w strefie                                                                   | Status                                                  |
| Wejdž do strefy                             | Wykryto, że ktoś wszedł do<br>wyznaczonej strefy.                                              | Przejściowy, skuteczny dla pierwszej<br>osoby w strefie |
| Opuść strefę                                | Wykryto, że ktoś opuścił<br>wyznaczoną strefę.                                                 | Przejściowy, obowiązujący<br>ostatnią osobę w strefie   |
| Zbliżanie się do strefy                     | Wykryto, że ktoś zbliżył się do<br>wyznaczonej strefy.                                         | Przejściowy                                             |
| Odejście od strefy                          | Wykryto, że ktoś znajdował się poza<br>wyznaczoną strefą.                                      | Przejściowy                                             |

# Ruch automatyczny

| Nazwa                | Definicja                            | Opis |
|----------------------|--------------------------------------|------|
| Zresetuj nieobecność | Wyczyść wszystkie cele w przestrzeni |      |

# 🕼 Strona główna Apple

Presence Sensor FP2 obsługuje HorneKit. Gdy żadna strefa nie jest ustawiona, FP2 pojawia się jako czujnik obecności i czujnik natężenia oświetlenia w Apple Horne.

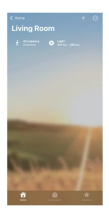

Ješii strefy są ustawione przez Agara Home, strefy zostaną automatycznie zsynchronizowane z Apple Home. Czujnik obseności Agara zostanie wygenerowany odpowiednio w każdej strefie spośród typów czujników obseności.

Aby zsynchronizować nazwy obszarów, użyj synchronizacji nazw w większej liczbie ustawień. Każdy czujnik obecności w Apple Home może mieć oddzielne zdarzenia automatyzacji.

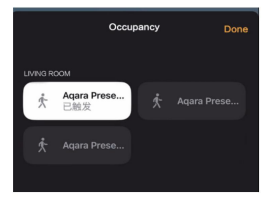

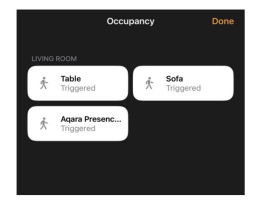

Każdy czujnik obecności Apple Home można niezależnie skonfigurować jako zdarzenie automatyczne.

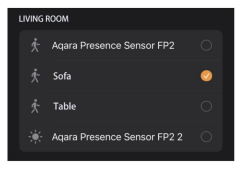

Producent: Lumi United Technology Co., Ltd. Adres: pokój 801-804, budynek 1, Chongwen Park, Nanshan iPark, nr 3370, Liuxian Avenue, społeczność Fuguang, dzielnica mieszkaniowa Taoyuan, dystrykt Nanshan, Shenzhen, Chiny. E-mail: support@aqara.com Obsługa kilenta online: www.aqara.com/support